## Instrukcja logowania do szkolenia wstępnego bhp dla studentów i doktorantów

- 1. Wejdź na stronę : https://e-edu.cko.uni.wroc.pl/
- 2. Zaloguj się używając czerwonego przycisku logowania w prawym/ górnym rogu strony.

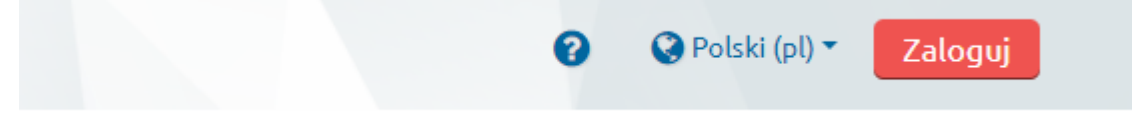

3. Na następnej stronie użyj dużego niebieskiego przycisku logowania na środku ekranu.

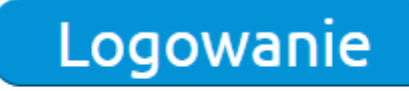

Wybierz, jeżeli posiadasz konto w systemie USOSweb.

4. Uzupełnij identyfikator i hasło (takie same jak podczas logowania do do systemu usosweb.)

| Uniwersytet<br>Wrocławski                                                                                     |
|----------------------------------------------------------------------------------------------------|
| Aby korzystać z serwisów internetowych, musisz być pracownikiem lub studentem.<br>Wprowadź swój login i hasło |
| Identyfikator:                                                                                                |
| Hasło:                                                                                                    |
| 📕 Pamiętaj mnie                                                                                               |
| WYCZYŚĆ ZAŁOGUJ                                                                                               |
| zapomniane hasło   English version                                                                            |

- 5. Po zalogowaniu się na platformę odszukaj kurs: Szkolenie wstępne z zakresu BHP oraz Ochrony PPoż.
- 6. Zapisz się na kurs wykorzystując klucz dostępu: BHP-20

8. Zapoznaj się z modułami w kursie i wypełnij test. Materiały należy przeglądać od modułu "Wstęp do szkolenia" zgodnie z kolejnością w kursie. Zwróć uwagę na symbole ukończenia z prawej strony modułów.

9. Po ukończeniu testu sprawdź swoją ocenę!

Wszelkich informacji w powyższej sprawie udziela Dział Bezpieczeństwa i Higieny Pracy oraz Ochrony Przeciwpożarowej – tel.: (71) 375-24-89.